## **CompMS Grading Process**

1) Once logged in, click Dropbox along the top banner to pull up all currently pending submissions:

| C Liberty University - School of Ed × +                                                                    |                                           |                   |                 | ∨ – □ X         |  |  |  |  |
|----------------------------------------------------------------------------------------------------|-------------------------------------------|-------------------|-----------------|-----------------|--|--|--|--|
| ← → C ☆ @ outcomesrx.net/                                                                                  | 🖈 🦚 🗯 🖬 🔞 :                               |                   |                 |                 |  |  |  |  |
| M GMAIL _ CORE _ QA _ Implementation Re Tools _ Useful Links _ Employee Docs _ PM Links >   _ All Bookmark |                                           |                   |                 |                 |  |  |  |  |
| CompMS                                                                                                    | Return to Your Account $C^{\!\!\!\!\!\!}$ |                   |                 |                 |  |  |  |  |
|                                                                                                    | 🞧 номе 🕹 🕹                                | ACCOUNT INFO      | 📅 DROPBOX (2)   | <b>Ф</b> LOGOUT |  |  |  |  |
| Course Schedule                                                                                            | 💼 Course Sch                              | edule             |                 |                 |  |  |  |  |
| প্র Observer Access                                                                                        | Code                                      | Title             | Semester        | View Course     |  |  |  |  |
| E Surveys                                                                                                  | CompMSLive B03                            | Test Course 2     | Summer 202      | 23 View Course  |  |  |  |  |
| L <sup>™</sup> Reporting                                                                                   | EDAS 645                                  | EDAS 645 Course N | Name Summer 202 | 23 View Course  |  |  |  |  |
| O Messaging / Support +                                                                                    | EDAS 646 (B,D)                            | EDAS 646 (B,D)    | Summer 202      | 23 View Course  |  |  |  |  |
|                                                                                                    |                                           |                   |                 |                 |  |  |  |  |

CompMS

2) From here, you will be presented with a list of currently pending submissions. You may use the filters at the top of the screen to filter for specific students, courses, semesters, or assignments:

| Dropbox for Canvas Test Faculty 1 |                        |                                    |                | Close                                                         | Dropbox                     |           |                                                                                                    |             |
|-----------------------------------|------------------------|------------------------------------|----------------|---------------------------------------------------------------|-----------------------------|-----------|----------------------------------------------------------------------------------------------------|-------------|
| All St                            | udents                 | All Courses                        | ✓ All Semester | s 👻 All A                                                     | ssessments 👻 Filter Dropbox |           |                                                                                                    |             |
| Date                              | Student                | Course                             | Semester       | Assessment                                                    | Student Comments            | Artifacts | Reply                                                                                                    | Remove      |
| 09-25-23                          | Education Test Student | EDAS 646 (B,D) - EDAS 646<br>(B,D) | Summer 2023    | Community Resource<br>Alignment Project:<br>Demographic Study |                             |           | Component 03.01 - Program completers understand and demonstrate the capacity to use data to evaluate,<br>design, cultivate, and advocate for a supportive and inclusive school culture. | No<br>Reply |
|                                   |                        |                                    |                |                                                               |                             |           | Please complete the following rubric/form:                                                                                                    |             |
|                                   |                        |                                    |                |                                                               |                             |           | EDAS742: Community Resources Alignment Project: Demographic Study Grading Rubric                                                                                                    |             |
|                                   |                        |                                    |                |                                                               |                             |           | Add your reply comments                                                                                                    |             |
|                                   |                        |                                    |                |                                                               |                             |           | Choose File No file chosen                                                                                                    |             |
|                                   |                        |                                    |                |                                                               |                             |           | Remediation (Grant additional attempt) © No remendiation required O Archive current submission and grant additional attempt O Allow student to edit current submission Add Repty        |             |

3) You can review what files or links students have uploaded within the 'Artifacts' column:

| Date     | Student                | Course                             | Semester    | Assessment                                                     | Student Comments | Artifacts | Reply                                                                                                    | Remove       |
|----------|------------------------|------------------------------------|-------------|----------------------------------------------------------------|------------------|-----------|----------------------------------------------------------------------------------------------------|--------------|
| 09-25-23 | Education Test Student | EDAS 646 (8,D) - EDAS 646<br>(8,D) | Summer 2023 | Community Resources<br>Alignment Project:<br>Demographic Study |                  |           | Composent 93.01 - Poggam completers understand and demonstrate the capacity to use data to evaluate,<br>edign, cultivate, and advocate for a supportive and inclusive school culture.<br>Please complete the following rubric/form:<br>• EnXS-122: Community Resources Alignment Project: Demographic Study Grading Rubric<br>Add your reply comments<br>Choose File No file chosen<br>Remediation (Gean deditional attempt<br>• No remediate regized<br>• Arche current submission and grant additional attempt<br>• Aliev Suger to edit current submission<br>Add Reply | No.<br>Regly |
| 06-07-23 | Canvas Test Student 1  | CompMSLive 802 - Test<br>Course 2  | Summer 2023 | Test Assessment 2                                              | test             | View      | Test - Test Outcome  Verefully Schedule AND LESSON PLAN GRADING RUBRIC (6)  EVALUATION  Choose File No file chosen  Permediation (Seara additional attempt Archive current tubmission Updates Reply                                                                                                    | No<br>Reply  |

## 4) Click on the red bar that is the assignment grading rubric:

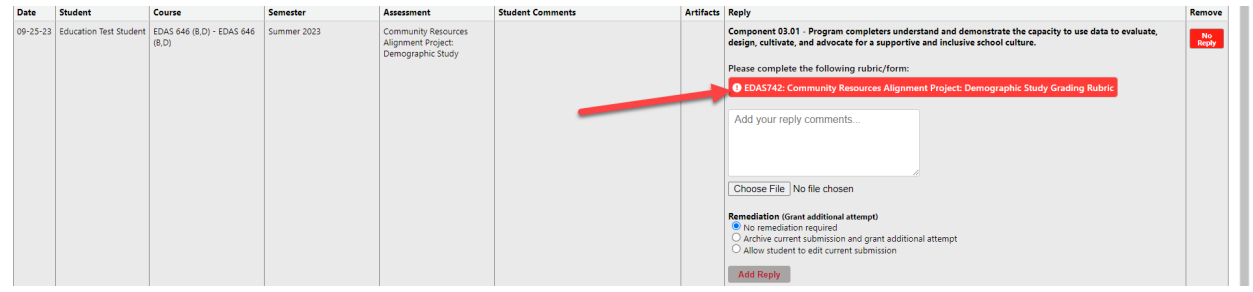

4) This will open up a new window with the specific grading rubric. Simply fill out all of the required fields, and then click 'Submit' at the bottom of the form to finalize the rubric. You may click 'Save Changes' if you need to return and complete the rubric later:

|                 | Advanced                                                                                                    | Proficient                                                                                                    | Developing                                                                                                    | Not Present |                           |
|-----------------|----------------------------------------------------------------------------------------------------|----------------------------------------------------------------------------------------------------|----------------------------------------------------------------------------------------------------|-------------|---------------------------|
| Mechanics       | The body of the paper consists<br>of 5–8 pages. There are no<br>errors in grammar, spelling, or<br>mechanics that distract the<br>reader from the content. | The body of the paper consists of m<br>than 8 pages. There are some errors<br>per page in grammar, spelling, or<br>mechanics that distract the reader<br>from the content. | nore The body of the paper consists of less<br>than 5 pages. There are many errors<br>per page in grammar, spelling, or<br>mechanics that distract the reader<br>from the content. | Not Present | Required                  |
| Comments        | 5:                                                                                                    |                                                                                                    |                                                                                                    |             |                           |
| Enter co        | mments                                                                                                    |                                                                                                    |                                                                                                    |             |                           |
|                 |                                                                                                    |                                                                                                    |                                                                                                    |             |                           |
|                 |                                                                                                    |                                                                                                    | <i>ii</i>                                                                                                    |             |                           |
| Evalua          | ntion Score Summ                                                                                                    | nary                                                                                                    |                                                                                                    |             |                           |
| Title:<br>Prima | Score<br>ry Evaluation 0.00                                                                                                    | Adj. Score<br>0.00 Required                                                                                                    |                                                                                                    |             |                           |
|                 | SCORE: 0.00                                                                                                    | 0.00                                                                                                    |                                                                                                    |             |                           |
|                 |                                                                                                    |                                                                                                    |                                                                                                    |             | Save Changes Submit Score |

5) Once you have finalized the grading rubric, you can select your remediation options. If there is no remediation required, select that button and then click 'Update Reply'. If there is remediation required, you can either set it to archive the current submission (force the student to restart) or unlock it (allow the student to simply overwrite the existing submission

| Reply                                                                                                    |  |  |  |  |  |
|----------------------------------------------------------------------------------------------------|--|--|--|--|--|
| Component 03.01 - Program completers understand and demonstrate the capacity to use data to evaluate, design, cultivate, and advocate for a supportive and inclusive school culture.                            |  |  |  |  |  |
| Please complete the following rubric/form:                                                                                                    |  |  |  |  |  |
| EDAS742: Community Resources Alignment Project: Demographic Study Grading Rubric                                                                                                    |  |  |  |  |  |
| Add your reply comments                                                                                                    |  |  |  |  |  |
| Choose File No file chosen                                                                                                    |  |  |  |  |  |
| Remediation (Grant additional attempt) <ul> <li>No remediation required</li> <li>Archive current submission and grant additional attempt</li> <li>Allow student to edit current submission</li> </ul> Add Reply |  |  |  |  |  |